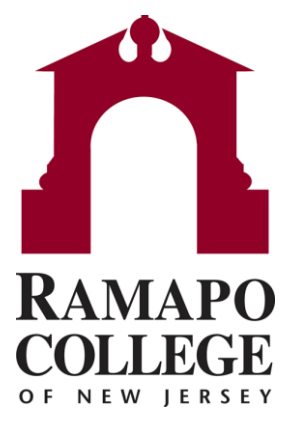

### How to Link a Connect Calendar with a Google Calendar!

### Step 1: Log into Connect and click on the Drop-down button next to your name

|              |                    | ×   |                                       |                  |      |                                         | Q Search for Students                      |             |  |
|--------------|--------------------|-----|---------------------------------------|------------------|------|-----------------------------------------|--------------------------------------------|-------------|--|
|              | 9                  |     | In Scheduling Wizard                  | Reserve Time     |      |                                         |                                            |             |  |
| Prera        | k Pandey           | ~   | ase send questions and feedback to tp | oastori@ramapo.e | edu. |                                         |                                            |             |  |
|              |                    | _   |                                       |                  | Rec  | ent Changes                             |                                            | _           |  |
| <b>f</b>     | Home               |     |                                       |                  | Show | All Activity                            | Changed in Pas                             | st 24 hours |  |
|              | Appointments       | •   |                                       | _                | 8    | Completed To-Do: Sterling, Jazmin: Esta | ablish Career Readiness: Focus 2 Self-Asse | ssment: T   |  |
|              |                    |     | Show All                              | ~                |      | Raised Flag: Chowdhury, Niaz: SSHS Pa   | athways Required: Today                    |             |  |
|              |                    |     | Flag Name                             |                  | 1    | Raised Flag: Wagoner, Lindsey: SSHS P   | athways Required: Today                    |             |  |
|              | Students           | ~   | ASB Career Pathways Required          |                  |      | Raised Flag: Siebens, Claire: SSHS Path | hways Required: Today                      |             |  |
|              |                    |     | ASB Career Pathways Required          |                  | 1    | Raised Flag: Duran Peralta, Serena: SSH | HS Pathways Required: Today                |             |  |
|              | My Success Network |     | ASB Career Pathways Required          |                  |      | Raised Flag: Sterling, Jazmin: ASB Care | er Pathways Required: Today                |             |  |
| <u>III</u> M |                    | CCL | SSHS Dathwave Dansinari               |                  |      | New To-Do: Fernandez, Kate: Complete    | Your FAFSA by March 1st Deadline: Yester   | jay         |  |
| ē            | Upcoming           |     |                                       |                  | 2    | New To-Do: Fernandez, Kate: Utilize Fre | e E-Tutoring: Yesterday                    |             |  |
|              |                    |     |                                       |                  |      | New To-Do: Fernandez, Kate: Participate | e in Freshmen Peer Mentoring Program: Yes  | terday      |  |
|              |                    |     |                                       |                  | N    | New To-Do: Fernandez. Kate: Meet With   | Your EOF Advisor Twice A Month: Yesterda   | N           |  |
| Å            | Admin              |     |                                       |                  |      |                                         |                                            |             |  |
| ~            | - san lin          |     |                                       |                  |      |                                         |                                            |             |  |
|              |                    |     |                                       |                  |      |                                         |                                            |             |  |

### Step 2: Click on the "Email Notifications" tab

| ×                       | Q. Search for Students                             |                                                                                       |  |  |
|-------------------------|----------------------------------------------------|---------------------------------------------------------------------------------------|--|--|
|                         | ssion 🛛 🖉 Scheduling Wizard 🛛 🚱 Reserve Time       |                                                                                       |  |  |
| Prerak Pandey ^         | ase send questions and feedback to tpastori@ramapa | edu.                                                                                  |  |  |
|                         | 0                                                  | Recent Changes _                                                                      |  |  |
| Institutional Profile   | -                                                  | Show All Activity Changed in Past 24 hours Changed in Past 24 hours                   |  |  |
| Appointment Preferences | Show Al                                            | Raised Flag: Chowdhury, Niaz: SSHS Pathways Required: Today                           |  |  |
|                         | Flag Name                                          | Raised Flag: Wagoner, Lindsey: SSHS Pathways Required: Today                          |  |  |
| Email Notifications     | ASB Career Pathways Required                       | Raised Flag: Sistems, Claim: SSHS Pathways Required: Today                            |  |  |
| Email Nouncations       | ASB Career Pathways Required                       | Raised Flag: Duran Peralta, Serena: SSHS Pathways Required: Today                     |  |  |
| 12/27/27                | ASB Career Pathways Required                       | Raised Flag: Starting, Jazmin: ASB Career Pathways Required: Today                    |  |  |
| Help                    | Participal Subwrited 2022                          | New To-Do: Fernandez, Kate: Complete Your FAFSA by March 1st Deadline: Yesterday      |  |  |
|                         |                                                    | New To-Do: Fernandez, Kate: Utilize Free E-Tutoring: Yesterday                        |  |  |
|                         |                                                    | New To-Do: Fernandez, Kate: Participate in Freshmen Peer Mentoring Program: Yesterday |  |  |
| A Home                  |                                                    | New To-Do: Fernandaz, Kate: Meet With Your EOF Advisor Twice A Month: Yesterday       |  |  |

# Step 3: Check off the box that says "read busy times from my external Google calendar"

| NOTE: If you do not receive Connect email notifications when expected, please make sure they are not marked as SPAM. Check the SPAM folder in your email client and whitelist Connect emails if this is the case.                                                                                                    | Institutional Profile  | Appointment Preferences                                                                          | Email Notifications                                 |                                                                                                    |
|----------------------------------------------------------------------------------------------------|------------------------|--------------------------------------------------------------------------------------------------|-----------------------------------------------------|----------------------------------------------------------------------------------------------------|
| Appointments Notifications          Planning Reminders:       send me a separate email reminder for each appointment         Send one email reminder:       send me an email reminder:         Gon't send me an email reminder:       set0 am         Send Planning Reminders:       set0 am         Impointment Alerts:       Send me an email 30         Send me an email 30       minutes before the start of an appointment         Send me an email 30       minutes before the start of an appointment         Send me an email 30       minutes before the start of an appointment         Send me an email 30       minutes before the start of an appointment         Send me an email 30       minutes before the start of an appointment         Send me an email 30       minutes before the start of an appointment         Send me an email 30       minutes before the start of an appointment         Send me an email 30       minutes before the start of an appointment         Send me an email 30       minutes before the start of an appointment         Send me an email 30       seton my appointment for every:         Change to my appointments       change to my office Hours/Group Sessions         Success Network Updates:       Send me a weakly status update about my Success Network         Flead busy times from my external Google calendar       Ink with Connect. Click here for further instructions.                                                                                                    | NOTE: If you do not re | ceive Connect email notifications                                                                | when expected, please make                          | e sure they are not marked as SPAM. Check the SPAM folder in your email client and whitelist Connect emails if this is the case. |
| Planning Reminders Send me a separate email reminder for each appointment<br>Send ne small reminder with all appointments<br>don't send me an email reminder<br>Send Planning Reminders 8:00 am Set the day of Set the appointments<br>Appointment Alerts: Send me an email 30 Send me an email 30 Send me an email 30 Send me an email with a calendar attachment for every:<br>Send me an email with a calendar attachment for every:<br>Send me an email with a calendar attachment for every:<br>Send me an email Send me a weakly status update about my Success Network<br>Read busy times from my external Google calendar<br>France Send Coogle Calendar<br>France Send Me and Send Me a weakly status update about my Success Network<br>Read busy times from my external Google calendar<br>France Send Me and Me and Send Me and Me an | Appointments           | Notifications                                                                                    |                                                     |                                                                                                    |
| Send Planning Reminders: 8:00 am  the day of  the appointments  Appointment Alerts: Send me an email 80  minutes before the start of an appointment  Send me an email with a calendar attachment for every:  change to my appointments change to my Office Hours/Group Sessions  Success Network Updates: Send me a weekly status update about my Success Network  Head busy times from my external Google calendar  Form your Cotegor tensorement  Important: In order for this setting to take effect, you must share your private calendar link with Connect. Click here for further instructions.                                                                                                    | Planning Reminders     | send me a separate email remi<br>send one email reminder with a<br>don't send me an email remind | nder for each appointment<br>ill appointments<br>er |                                                                                                    |
| Appointment Alerts: Send me an email 30 minutes before the start of an appointment<br>Send me an email with a calendar attachment for every:<br>Change to my appointments Change to my Office Hours/Group Sessions<br>Success Network Updates: Send me a weekly status update about my Success Network<br>Head busy times from my external Google calendar<br>Form your Coogle Comments                                                                                                    | S                      | end Planning Reminders: 8:00 am                                                                  | the day of                                          | the appointments                                                                                                    |
| Send me an email with a calendar attachment for every:                                                                                                    | Appointment Alerts:    | Send me an email 30                                                                              | minutes b                                           | efore the start of an appointment                                                                                                |
| Important:       Important:       Important: <td>Send me an email with</td> <td>a calendar attachment for every:</td> <td></td> <td></td>                                                                                                    | Send me an email with  | a calendar attachment for every:                                                                 |                                                     |                                                                                                    |
| Success Network Updates: Send me a weekly status update about my Success Network Read busy times from my external Google calendar Pantn your Congressions Pantn your Congressions Important: In order for this setting to take effect, you must share your private calendar link with Connect. Click here for further instructions.                                                                                                    | d change to my app     | ointments 🗹 change to my Off                                                                     | ice Hours/Group Sessions                            |                                                                                                    |
| Read busy times from my external Google calendar<br>Party your cacego canonal particular to the effect, you must share your private calendar link with Connect. <u>Click here</u> for further instructions.                                                                                                    | Success Network Upd    | ates: 🥑 Send me a weekly statu                                                                   | s update about my Success Ne                        | dwork .                                                                                                    |
| Panin your Coolege Calendar particular for this setting to take effect, you must share your private calendar link with Connect. Click here for further instructions.                                                                                                    | Read busy times f      | from my external Google calenda                                                                  |                                                     |                                                                                                    |
| Important: In order for this setting to take effect, you must share your private calendar link with Connect. Click here for further instructions.                                                                                                    | Pante your Gologie Ge  | for the private first from                                                                       |                                                     |                                                                                                    |
|                                                                                                    | Important: In order fo | r this setting to take effect, you n                                                             | nust share your private calend                      | dar link with Connect. Click here for further instructions.                                                                      |
|                                                                                                    |                        |                                                                                                  |                                                     |                                                                                                    |

# Step 4: Follow the Instructions below to share your private Calendar with Connect

• In a new tab, open your Google Calendar and please follow the instructions below:

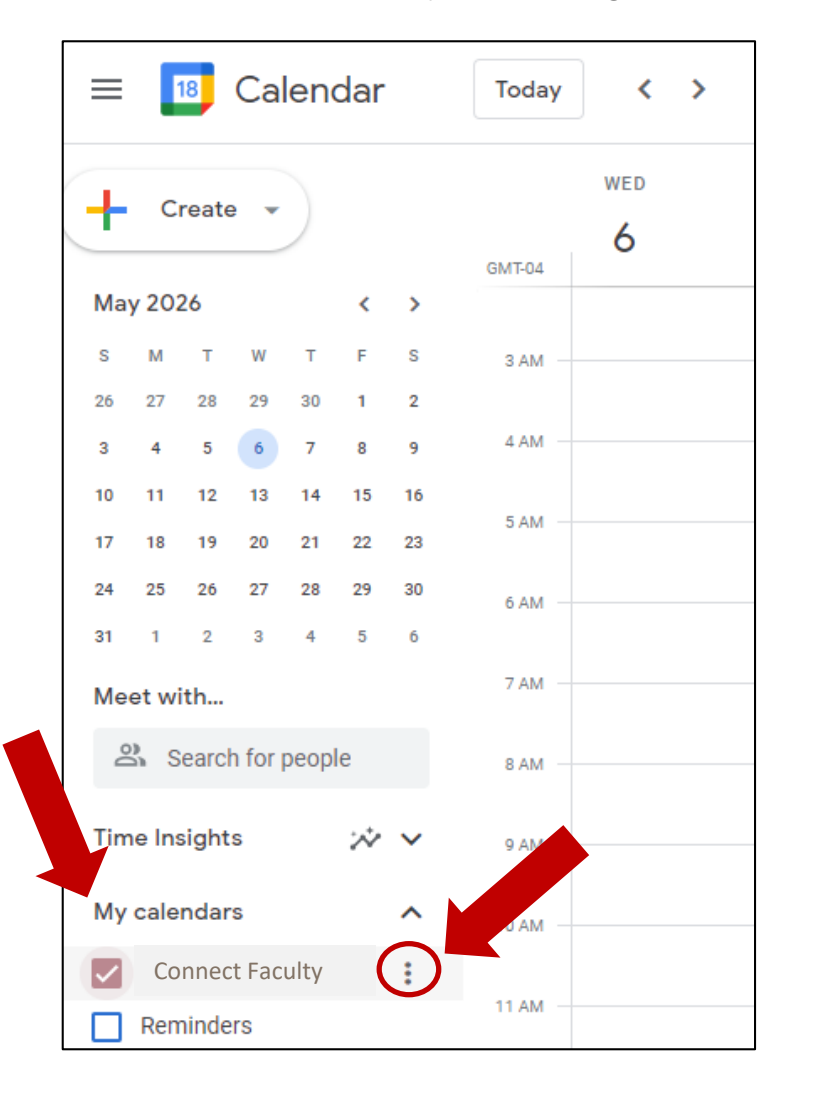

 In your Google Calendar, click the menu to the right of the calendar your want to share

 Access this menu by clicking on the three vertical dots

# Step 4: Follow the Instructions below to share your private Calendar with Connect

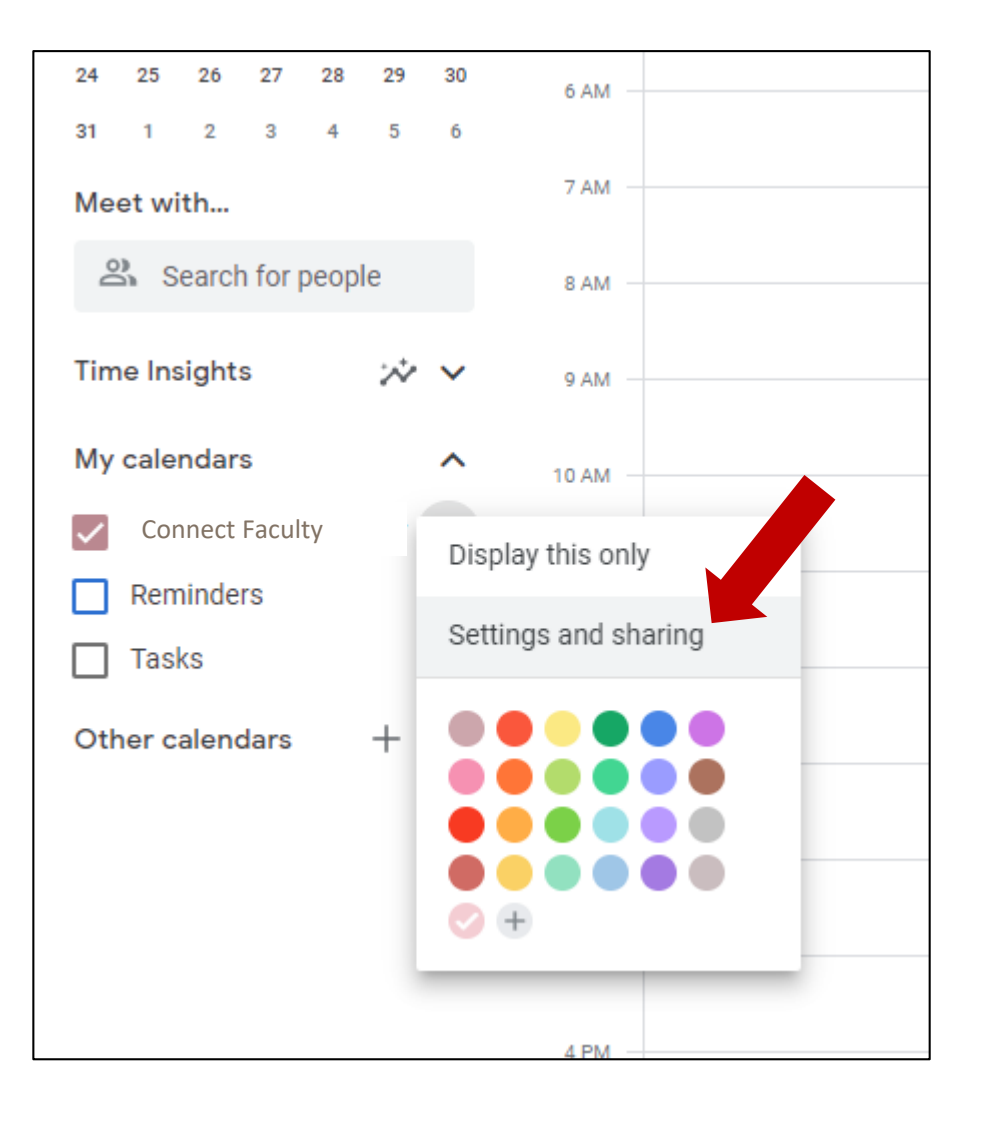

 Click "Settings and Sharing"

# Step 4: Follow the Instructions below to share your private Calendar with Connect

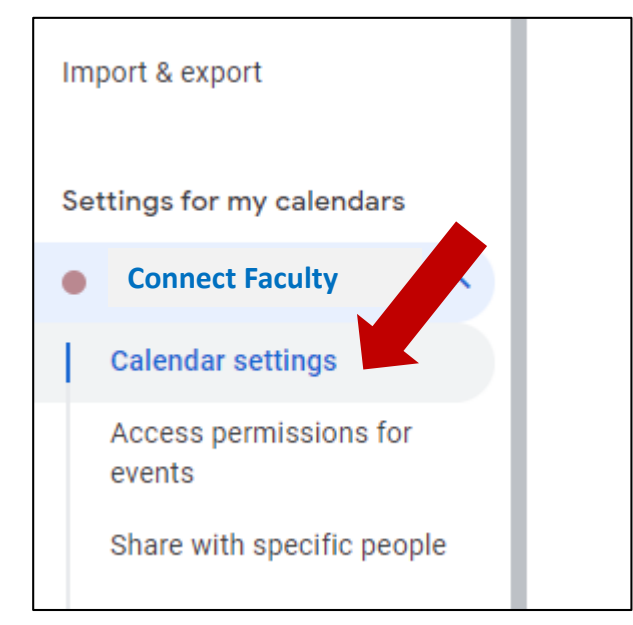

 In the Calendar Settings Tab, Scroll down to the "Secret Address in iCal Format" section

• Click the "**copy**" button to the right of the address

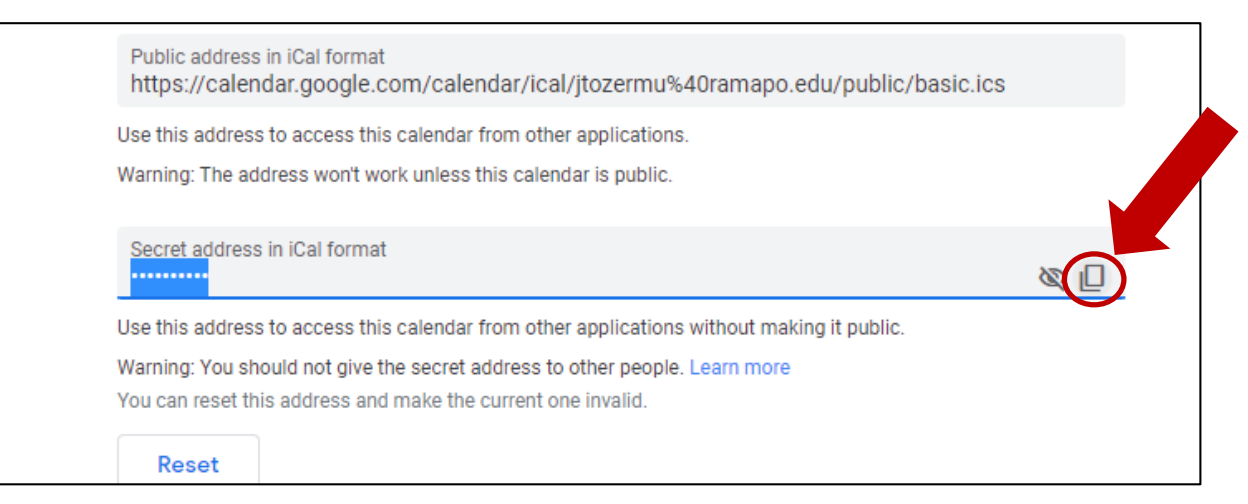

### Step 5: Go Back to Connect & Paste Your Link!

• Please place the copied URL in the white column under the unmarked box that says "Read busy times from my external Google calendar."

| Institutional Profile                          | Appointment Preferences                                                                                                    | Email Notifications                                               |                                                                                                    |
|------------------------------------------------|----------------------------------------------------------------------------------------------------|-------------------------------------------------------------------|----------------------------------------------------------------------------------------------------|
| NOTE: If you do not re                         | ceive Connect email notifications                                                                                                   | when expected, please make                                        | sure they are not marked as SPAM. Check the SPAM folder in your email client and whitelist Connect emails if this is the case. |
| Appointments                                   | Notifications                                                                                                    |                                                                   |                                                                                                    |
| Planning Reminders (                           | send me a separate email remi<br>send one email reminder with a<br>don't send me an email remind<br>end Planning Reminders: 6.00 am | nder for each appointment<br>all appointments<br>er<br>The day of | the appointments                                                                                                    |
| Appointment Alerts: C<br>Send me an email with | Send me an email 30<br>a calendar attachment for every:                                                                             | minutas b                                                         | elone the start of an appointment                                                                                              |
| Success Network Upd                            | ointments 🗹 change to my Off<br>stes: 🧭 Send me a weekly statu                                                                      | ice Hours/Group Sessions<br>s update about my Success Ne          | ework:                                                                                                    |
| Paste your Google Ca<br>Important: In order fo | role my external doogle calenda<br>which private ink here<br>r this setting to take effect, you n                                   | r<br>nust share your private calend                               | far link with Connect. Click here for further instructions.                                                                    |
|                                                |                                                                                                    |                                                                   |                                                                                                    |

#### **Step 6: Save and Submit Changes**

Never Mind

• After the link is pasted, please save these changes by clicking the "**Submit**" button at the bottom right of the screen.

O An emergency rule, which means that you will be notified immediately when a tracking item is raised regardless of your notification preferences.

Required fields